# Configurazione guidata su RV215W

# Obiettivo

L'Installazione guidata consente a un amministratore di rete di configurare le impostazioni di base per RV215W in modo rapido e comodo. In questo documento viene spiegato come configurare l'Installazione guidata della stampante RV215W.

# Dispositivi interessati

RV215W

## Versione del software

•1.1.0.5

# Configurazione VPN avanzata

### Configurazione della WAN con DHCP

Il protocollo DHCP (Dynamic Host Configuration Protocol) consente di connettere automaticamente il router a Internet. Il provider di servizi Internet (ISP) utilizza DHCP per configurare automaticamente le impostazioni del router. Eseguire questa procedura se l'ISP utilizza DHCP per la connettività Internet.

Passaggio 1. Accedere all'utility di configurazione Web e scegliere **Amministrazione > Impostazione guidata**. Viene visualizzata la pagina *Impostazione guidata*:

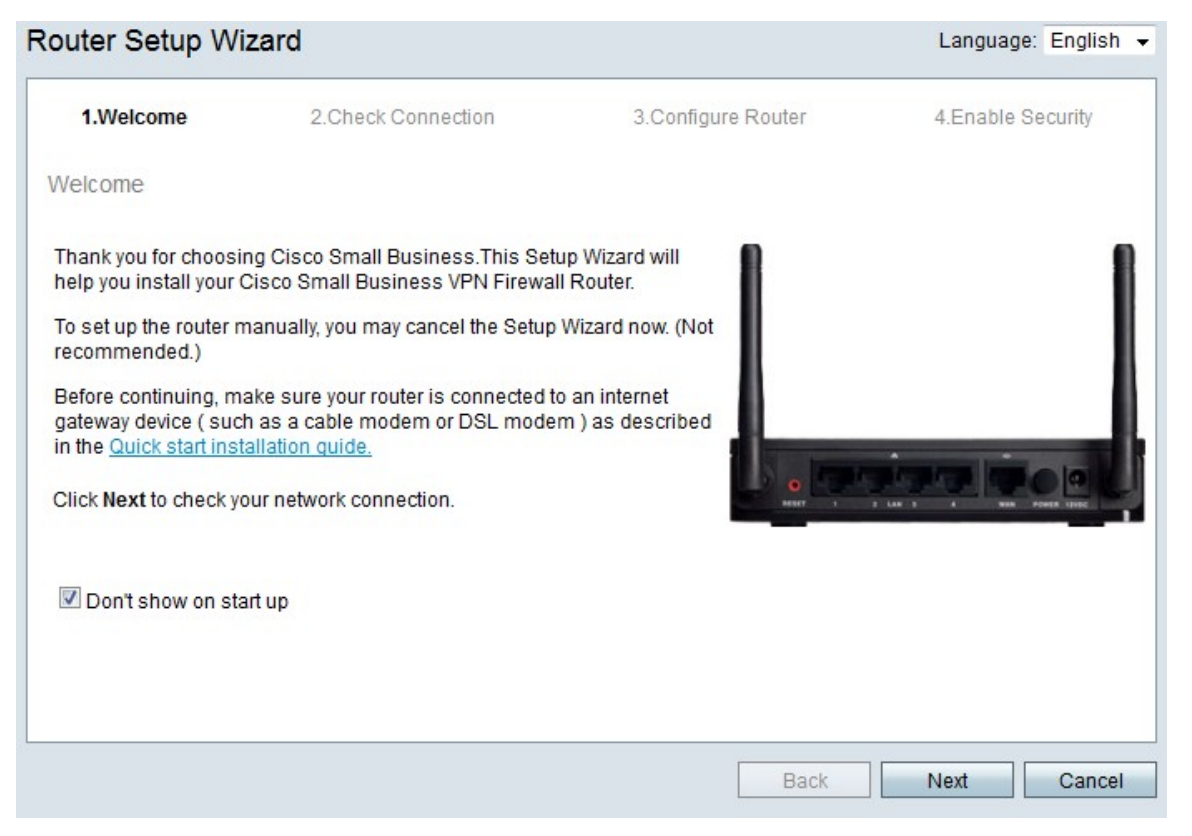

Passaggio 2. Selezionare la casella di controllo **Non visualizzare all'avvio** per impedire la visualizzazione dell'Installazione guidata dopo l'accesso.

Passaggio 3. Fare clic su Avanti.

| V 1.Welcome     | 2.Check Connection    | 3.Configure Router | 4.Enable Security |
|-----------------|-----------------------|--------------------|-------------------|
| neck Connectior | 1                     |                    |                   |
| V               | Network connection ha | s been detected.   |                   |
|                 |                       |                    |                   |
|                 |                       |                    |                   |

Passaggio 4. RV215W verifica la presenza di una connessione Internet. Al termine, fare clic su **Avanti**.

#### Router Setup Wizard

| 🖋 1.Welcome                                                  | 2.Check Connection                                                     | 3.Configure Router                | 4.Enable Security           |
|--------------------------------------------------------------|------------------------------------------------------------------------|-----------------------------------|-----------------------------|
| Configure Router - Sel                                       | ect Connection Type (Step 1 of                                         | 4)                                |                             |
| Your internet connection to<br>the correct type is, call you | ype cannot be detected. Select the co<br>Ir Internet Service Provider. | rrect type from the options below | w. If you are not sure what |
| Oynamic IP Addre                                             | ss, or DHCP (Recommended)                                              |                                   |                             |
| Static IP Address                                            |                                                                        |                                   |                             |
| O PPPoE                                                      |                                                                        |                                   |                             |
| PPTP (Europe On                                              | ly)                                                                    |                                   |                             |
| L2TP (Europe Onl                                             | у)                                                                     |                                   |                             |
| Q Learn more about the                                       | different connection types                                             |                                   |                             |
| <u></u>                                                      |                                                                        |                                   |                             |
|                                                              |                                                                        |                                   |                             |
|                                                              |                                                                        |                                   |                             |
|                                                              |                                                                        |                                   |                             |
|                                                              |                                                                        |                                   |                             |
| Click Next to continue.                                      |                                                                        |                                   |                             |
|                                                              |                                                                        | Back                              | Next Cancel                 |

Passaggio 5. Fare clic sul pulsante di opzione Indirizzo IP dinamico o DHCP (consigliato)

Passaggio 6. Fare clic su Avanti.

### Configurazione della WAN con indirizzo IP statico

Un indirizzo IP statico è un indirizzo che rimane invariato. In genere devono essere

acquistate da un ISP. Eseguire questa procedura se l'ISP utilizza indirizzi IP statici per la connettività Internet. In questa procedura viene illustrato come configurare una connessione IP WAN statica con la procedura guidata di installazione.

Passaggio 1. Accedere all'utility di configurazione Web e scegliere **Amministrazione > Impostazione guidata**. Viene visualizzata la pagina *Impostazione guidata*:

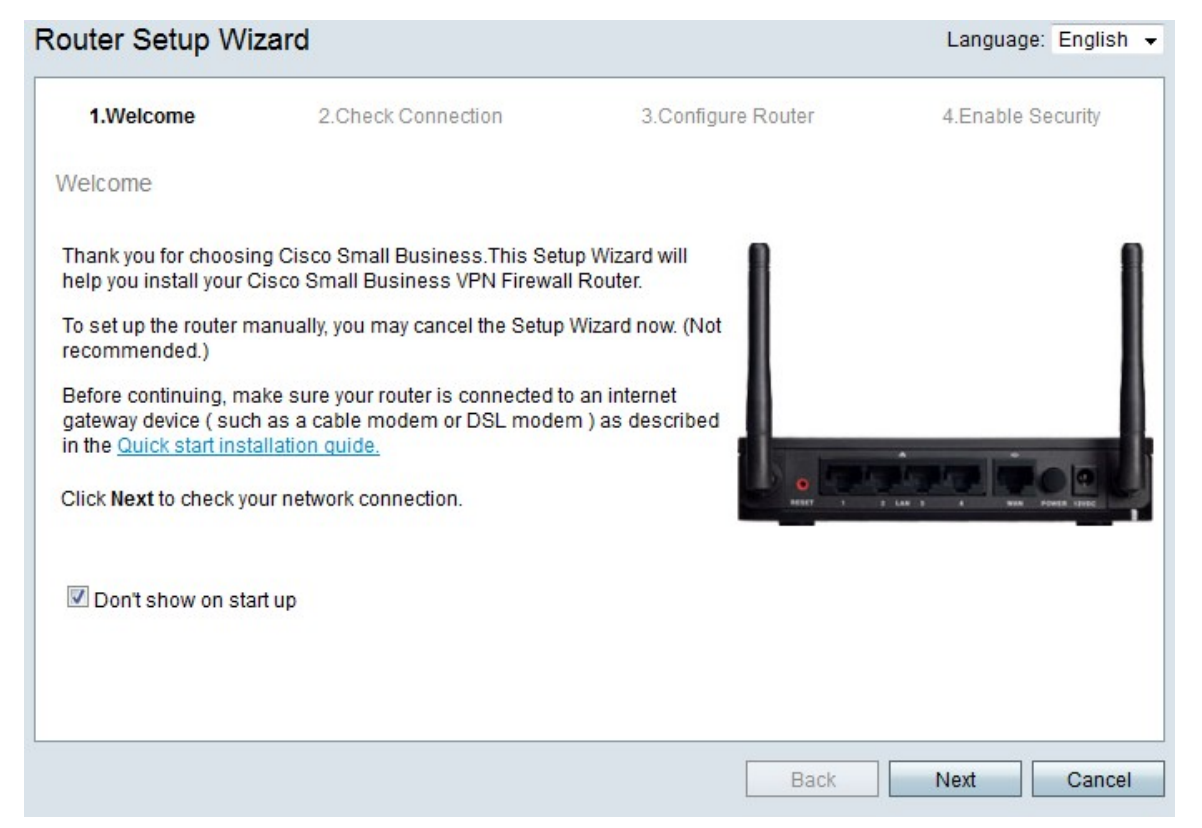

Passaggio 2. Selezionare la casella di controllo **Non visualizzare all'avvio** per impedire la visualizzazione dell'Installazione guidata dopo l'accesso.

Passaggio 3. Fare clic su Avanti.

|                 | 2.Check Connection    | 3.Configure Router | 4.Enable Security |
|-----------------|-----------------------|--------------------|-------------------|
| neck Connection | n                     |                    |                   |
| V               | Network connection ha | s been detected.   |                   |
|                 |                       |                    |                   |
|                 |                       |                    |                   |

Passaggio 4. RV215W verifica la presenza di una connessione Internet. Al termine, fare clic su **Avanti**.

| Router Setup Wiza                                     | rd                                                                      |                                 |                   |             |
|-------------------------------------------------------|-------------------------------------------------------------------------|---------------------------------|-------------------|-------------|
| 🖋 1.Welcome                                           | 🖋 2.Check Connection                                                    | 3.Configure Router              | 4.Enable          | Security    |
| Configure Router - Se                                 | elect Connection Type (Step 1 of                                        | 4)                              |                   |             |
| Your internet connection the correct type is, call yo | type cannot be detected. Select the co<br>ur Internet Service Provider. | rrect type from the options bel | ow. If you are no | t sure what |
| O Dynamic IP Addre                                    | ess, or DHCP (Recommended)                                              |                                 |                   |             |
| Static IP Address                                     | ,,                                                                      |                                 |                   |             |
| O PPPoE                                               |                                                                         |                                 |                   |             |
| PPTP (Europe Or                                       | nly)                                                                    |                                 |                   |             |
| CL2TP (Europe On                                      | ly)                                                                     |                                 |                   |             |
| <u>Learn more about the</u>                           | e different connection types                                            |                                 |                   |             |
|                                                       |                                                                         |                                 |                   |             |
|                                                       |                                                                         |                                 |                   |             |
|                                                       |                                                                         |                                 |                   |             |
|                                                       |                                                                         |                                 |                   |             |
| Click Next to continue.                               |                                                                         |                                 |                   |             |
|                                                       |                                                                         |                                 |                   | 0           |
|                                                       |                                                                         | Back                            | Next              | Cancel      |

Passaggio 5. Fare clic sul pulsante di opzione IP statico.

#### Passaggio 6. Fare clic su Avanti.

| onfigure Router - Settings for your Static Account (Step 2 of 4)<br>a set up your connection to the Internet, enter the following information.<br>Static IP Address<br>Subnet Mask<br>Gateway IP<br>DNS<br>Secondary DNS (optional<br>DNS (optional<br>209 165 200 227<br>Secondary DNS (optional<br>bese details are typically included in the welcome letter you received from your ISP. If you do not have this i<br>ontact your ISP. |                         | Icome                          | 2.Check Connection |              | on            | 3.Configure Router          | 4.Enable Security             |
|----------------------------------------------------------------------------------------------------|-------------------------|--------------------------------|--------------------|--------------|---------------|-----------------------------|-------------------------------|
| set up your connection to the Internet, enter the following information.<br>Static IP Address<br>Subnet Mask<br>Gateway IP<br>DNS<br>Secondary DNS (optional<br>209 165 200 227<br>Secondary DNS (optional<br>209 165 200 228<br>These details are typically included in the welcome letter you received from your ISP. If you do not have this intract your ISP.                                                                        | er - Settings for yo    | Router - Settings              | s for your S       | Static Acc   | ount (Ste     | p 2 of 4)                   |                               |
| Static IP Address<br>Subnet Mask<br>Gateway IP<br>DNS<br>Secondary DNS (optional<br>209 165 200 225<br>209 165 200 227<br>Secondary DNS (optional<br>209 165 200 228<br>These details are typically included in the welcome letter you received from your ISP. If you do not have this intract your ISP.                                                                                                    | innection to the Intern | ur connnection to t            | he Internet, e     | enter the fo | ollowing inf  | ormation.                   |                               |
| Subnet Mask       255       255       224         Gateway IP       209       165       200       225         DNS       209       165       200       227         Secondary DNS (optional       209       165       200       228         mese details are typically included in the welcome letter you received from your ISP. If you do not have this intact your ISP.       If you do not have this intact your ISP.                   | ess 209                 | Address                        | 209 165            | 5 200        | 226           |                             |                               |
| Gateway IP       209       165       200       225         DNS       209       165       200       227         Secondary DNS (optional 209       165       200       228         nese details are typically included in the welcome letter you received from your ISP. If you do not have this is ontact your ISP.                                                                                                    | 255                     | Mask                           | 255 255            | 5 255        | 224           |                             |                               |
| DNS<br>Secondary DNS (optional 209 165 200 227<br>hese details are typically included in the welcome letter you received from your ISP. If you do not have this i<br>ontact your ISP.                                                                                                    | 209                     | y IP                           | 209 165            | 5 200        | 225           |                             |                               |
| Secondary DNS (optional, 209 165 200 228<br>nese details are typically included in the welcome letter you received from your ISP. If you do not have this i<br>intact your ISP.                                                                                                    | 209                     |                                | 209 165            | 5 200        | 227           |                             |                               |
| hese details are typically included in the welcome letter you received from your ISP. If you do not have this i<br>ontact your ISP.                                                                                                    | S (optional 209         | ary DNS (optional              | 209 165            | 5 200        | 228           |                             |                               |
|                                                                                                    | typically included in t | Is are typically inclu<br>ISP. | uded in the w      | velcome le   | etter you ree | ceived from your ISP. If yo | u do not have this informatio |
| lick Next to continue.                                                                                                    |                         |                                |                    |              |               |                             |                               |

Passaggio 7. Nel campo Indirizzo IP statico, immettere l'indirizzo IP statico dell'interfaccia WAN.

Passaggio 8. Nel campo Subnet mask, immettere la subnet mask per l'indirizzo dell'interfaccia WAN statica.

Passaggio 9. Nel campo IP gateway, immettere l'indirizzo IP del gateway che l'interfaccia WAN deve usare per connettersi a Internet.

Passaggio 10. Nel campo DNS immettere l'indirizzo IP del server DNS (Domain Name System) primario. Un server DNS esegue il mapping dei nomi di dominio agli indirizzi IP utilizzati dai dispositivi di rete.

Passaggio 11. (Facoltativo) Nel campo DNS secondario (facoltativo) immettere l'indirizzo IP del server DNS (Domain Name System) secondario.

Passaggio 12. Fare clic su Avanti.

#### Configurazione di WAN con PPPoE

Il protocollo PPPoE (Point-to-Point over Ethernet) utilizza un nome utente e una password semplici per accedere alla connessione Internet dell'ISP. Eseguire questa procedura se l'ISP utilizza PPPoE per la connettività Internet. Nella procedura viene illustrato come configurare le impostazioni per PPPoE.

Passaggio 1. Accedere all'utility di configurazione Web e scegliere **Amministrazione > Impostazione guidata**. Viene visualizzata la pagina *Impostazione guidata*:

| uter Setup Wi                                                                      | zard                                                                                              |                                 | Language: English |
|------------------------------------------------------------------------------------|---------------------------------------------------------------------------------------------------|---------------------------------|-------------------|
| 1.Welcome                                                                          | 2.Check Connection                                                                                | 3.Configure Router              | 4.Enable Security |
| Velcome                                                                            |                                                                                                   |                                 |                   |
| Thank you for choosir<br>nelp you install your C                                   | ng Cisco Small Business.This Setu<br>Cisco Small Business VPN Firewall                            | IP Wizard will                  |                   |
| To set up the router m<br>recommended.)                                            | nanually, you may cancel the Setup                                                                | Wizard now. (Not                |                   |
| Before continuing, ma<br>gateway device ( such<br>in the <u>Quick start inst</u> a | ake sure your router is connected to<br>n as a cable modem or DSL moder<br><u>allation quide.</u> | an internet<br>m ) as described |                   |
| Click <b>Next</b> to check yo                                                      | our network connection.                                                                           | eser ,                          |                   |
| 🗹 Don't show on sta                                                                | irt up                                                                                            |                                 |                   |
|                                                                                    |                                                                                                   |                                 |                   |
|                                                                                    |                                                                                                   |                                 |                   |
|                                                                                    |                                                                                                   | Back                            | Next Cance        |

Passaggio 2. Selezionare la casella di controllo **Non visualizzare all'avvio** per impedire la visualizzazione dell'Installazione guidata dopo l'accesso.

Passaggio 3. Fare clic su Avanti.

| V I.Welcol | me         | 2.Check Connection    | 3.Configure Router | 4.Enable Security |
|------------|------------|-----------------------|--------------------|-------------------|
| neck Conne | ction      |                       |                    |                   |
|            | <b>V</b> I | Network connection ha | s been detected.   |                   |
|            |            |                       |                    |                   |

Passaggio 4. RV215W verifica la presenza di una connessione Internet. Al termine, fare clic su **Avanti**.

| 🖌 1.Welcome                                               | 2.Check Connection                                                     | 3.Configure Router                | 4.Enable Security          |
|-----------------------------------------------------------|------------------------------------------------------------------------|-----------------------------------|----------------------------|
| configure Router - Se                                     | lect Connection Type (Step 1 of                                        | 4)                                |                            |
| 'our internet connection t<br>he correct type is, call yo | ype cannot be detected. Select the co<br>ur Internet Service Provider. | rrect type from the options below | v. If you are not sure wha |
| Opnamic IP Addre                                          | ess, or DHCP (Recommended)                                             |                                   |                            |
| Static IP Address                                         |                                                                        |                                   |                            |
| PPPoE                                                     |                                                                        |                                   |                            |
| PPTP (Europe On                                           | lly)                                                                   |                                   |                            |
| CL2TP (Europe On                                          | ly)                                                                    |                                   |                            |
| Learn more about the                                      | different connection types                                             |                                   |                            |
|                                                           |                                                                        |                                   |                            |
|                                                           |                                                                        |                                   |                            |
|                                                           |                                                                        |                                   |                            |
| lick Next to continue.                                    |                                                                        |                                   |                            |

Passaggio 5. Fare clic sul pulsante di opzione **PPPoE**.

Passaggio 6. Fare clic su Avanti.

| outer Setup Wiza                                                                                             | ird                                                                                                    |                                  |                                     |                                        |                     |
|----------------------------------------------------------------------------------------------------|----------------------------------------------------------------------------------------------------|----------------------------------|-------------------------------------|----------------------------------------|---------------------|
| 🖋 1.Welcome                                                                                                  | 2.Check Connection                                                                                                    | 3.Confi                          | gure Router                         | 4.Enab                                 | le Security         |
| Configure Router - Se                                                                                        | ettings for your PPPoE Account (S                                                                                                    | Step 2 of 4)                     |                                     |                                        |                     |
| Enter the settings provid<br>account settings, so the<br>enter your PPPoE details<br>Your account name is us | ed by your Internet Service Provider. Ci<br>router can automatically connect to the<br>s in order to connect.<br>sually of the form name@ISPname.net | sco Setup Wiz<br>Internet for yo | ard will configi<br>u. You will not | ure the router wit<br>longer need to r | th your<br>manually |
| Account Name<br>Password                                                                                     | user@examcpleISP.net                                                                                                    |                                  |                                     |                                        |                     |
| Confirm Password                                                                                             | •••••                                                                                                    |                                  |                                     |                                        |                     |
|                                                                                                    |                                                                                                    |                                  |                                     |                                        |                     |
|                                                                                                    |                                                                                                    |                                  |                                     |                                        |                     |
|                                                                                                    |                                                                                                    |                                  |                                     |                                        |                     |
| Click Next to continue.                                                                                      |                                                                                                    |                                  |                                     |                                        |                     |
|                                                                                                    |                                                                                                    | [                                | Back                                | Next                                   | Cancel              |

Passaggio 7. Nel campo Nome account, inserire il nome dell'account registrato presso l'ISP.

Passaggio 8. Nel campo Password, immettere la password per l'account PPPoE.

Passaggio 9. Nel campo Conferma password, digitare nuovamente la password.

Passaggio 10. Fare clic su Avanti.

### Configurazione della WAN con PPTP

Il protocollo PPTP (Point-to-Point Tunneling Protocol) utilizza sia un indirizzo IP statico sia un account con l'ISP per la connessione a Internet. Eseguire questa procedura se l'ISP utilizza una connessione PPTP per la connettività Internet. In questa procedura viene illustrato come configurare le impostazioni per PPTP.

Passaggio 1. Accedere all'utility di configurazione Web e scegliere **Amministrazione > Impostazione guidata**. Viene visualizzata la pagina *Impostazione guidata*:

| outer Setup Wi                                                                 | zard                                                                                              |                                   | Language: English |
|--------------------------------------------------------------------------------|---------------------------------------------------------------------------------------------------|-----------------------------------|-------------------|
| 1.Welcome                                                                      | 2.Check Connection                                                                                | 3.Configure Router                | 4.Enable Security |
| /elcome                                                                        |                                                                                                   |                                   |                   |
| 'hank you for choosii<br>ielp you install your (                               | ng Cisco Small Business.This Setu<br>Cisco Small Business VPN Firewall                            | ip Wizard will<br>I Router.       | 1                 |
| o set up the router n<br>ecommended.)                                          | nanually, you may cancel the Setup                                                                | Wizard now. (Not                  |                   |
| Before continuing, ma<br>ateway device ( such<br>n the <u>Quick start inst</u> | ake sure your router is connected to<br>n as a cable modem or DSL moder<br><u>allation quide.</u> | o an internet<br>m ) as described |                   |
| Nick Next to check yo                                                          | our network connection.                                                                           | Beneri 1                          |                   |
| 🗹 Don't show on sta                                                            | rt up                                                                                             |                                   |                   |
|                                                                                |                                                                                                   |                                   |                   |
|                                                                                |                                                                                                   |                                   |                   |
|                                                                                |                                                                                                   | Back                              | Next Cance        |

Passaggio 2. Selezionare la casella di controllo **Non visualizzare all'avvio** per impedire la visualizzazione dell'Installazione guidata dopo l'accesso.

Passaggio 3. Fare clic su Avanti.

| 1.Welcom   | e 2.Check   | Connection   | 3.Configure Router | 4.Enab | le Security |
|------------|-------------|--------------|--------------------|--------|-------------|
| eck Connec | tion        |              |                    |        |             |
|            | 🥜 Network o | onnection ha | s been detected.   |        |             |
|            |             |              |                    |        |             |
|            |             |              |                    |        |             |

Passaggio 4. RV215W verifica la presenza di una connessione Internet. Al termine, fare clic su **Avanti**.

| outer Setup Wiza                                      | rd                                                                      |                                   |                            |
|-------------------------------------------------------|-------------------------------------------------------------------------|-----------------------------------|----------------------------|
| 🖋 1.Welcome                                           | 2.Check Connection                                                      | 3.Configure Router                | 4.Enable Security          |
| Configure Router - Se                                 | elect Connection Type (Step 1 of                                        | 4)                                |                            |
| Your internet connection the correct type is, call yo | type cannot be detected. Select the co<br>ur Internet Service Provider. | rrect type from the options below | w. If you are not sure wha |
| O Dynamic IP Addre                                    | ess. or DHCP (Recommended)                                              |                                   |                            |
| Static IP Address                                     |                                                                         |                                   |                            |
| PPPoE                                                 |                                                                         |                                   |                            |
| PPTP (Europe Or                                       | ıly)                                                                    |                                   |                            |
| CL2TP (Europe On                                      | ly)                                                                     |                                   |                            |
| <u>Learn more about the</u>                           | e different connection types                                            |                                   |                            |
|                                                       |                                                                         |                                   |                            |
|                                                       |                                                                         |                                   |                            |
|                                                       |                                                                         |                                   |                            |
|                                                       |                                                                         |                                   |                            |
| Click Next to continue.                               |                                                                         |                                   |                            |
|                                                       |                                                                         | Deek                              | Next                       |
|                                                       |                                                                         | Back                              | Next Cance                 |

Passaggio 5. Fare clic sul pulsante di opzione PPTP (solo Europa)

Passaggio 6. Fare clic su Avanti.

| 2.Check Connection                                                                                                    | on 3.Configure                                                                                                    | Router                                                                                                    |                                                                                                    | 4.Enab                                                                                                    | le Securit                                                                                                    |
|----------------------------------------------------------------------------------------------------|----------------------------------------------------------------------------------------------------|----------------------------------------------------------------------------------------------------|----------------------------------------------------------------------------------------------------|----------------------------------------------------------------------------------------------------|----------------------------------------------------------------------------------------------------|
| ttings for your PPTP Acco                                                                                               | unt (Step 2 of 4)                                                                                                    |                                                                                                    |                                                                                                    |                                                                                                    |                                                                                                    |
| d by your Internet Service Prov<br>outer can automatically conne<br>n order to connect.<br>ually of the form name@ISPna | vider. Cisco Setup Wizard w<br>ect to the Internet for you. Yo<br>ame.net.                                                                                                    | ill configu<br>u will not l                                                                                                    | ire the ro<br>longer n                                                                                                    | outer wit<br>leed to r                                                                                                    | th your<br>manually                                                                                                    |
| user@exampleISP.net                                                                                                    | Static IP Address                                                                                                    | 209                                                                                                    | 165                                                                                                    | 200                                                                                                    | 226                                                                                                    |
|                                                                                                    | Subnet Mask                                                                                                    | 255                                                                                                    | 255                                                                                                    | 255                                                                                                    | 224                                                                                                    |
|                                                                                                    | Gateway IP                                                                                                    | 209                                                                                                    | <mark>165</mark>                                                                                                    | 200                                                                                                    | 225                                                                                                    |
|                                                                                                    | Server IP Address                                                                                                    | 209                                                                                                    | 165                                                                                                    | 200                                                                                                    | 227                                                                                                    |
|                                                                                                    |                                                                                                    |                                                                                                    |                                                                                                    |                                                                                                    |                                                                                                    |
|                                                                                                    | 2.Check Connectivitings for your PPTP Acco<br>d by your Internet Service Provouter can automatically connect<br>order to connect.<br>ually of the form name@ISPnatuser@exampleISP.net | 2.Check Connection     3.Configure  tings for your PPTP Account (Step 2 of 4)  d by your Internet Service Provider. Cisco Setup Wizard w buter can automatically connect to the Internet for you. You order to connect. ually of the form name@ISPname.net. user@exampleISP.net     Static IP Address     Subnet Mask     Gateway IP     Server IP Address | 2.Check Connection     3.Configure Router  tings for your PPTP Account (Step 2 of 4)  d by your Internet Service Provider. Cisco Setup Wizard will configu outer can automatically connect to the Internet for you. You will not in order to connect.  user@exampleISP.net     Static IP Address     Subnet Mask     Gateway IP     Server IP Address     209 209 | 2.Check Connection     3.Configure Router  tings for your PPTP Account (Step 2 of 4)  d by your Internet Service Provider. Cisco Setup Wizard will configure the re outer can automatically connect to the Internet for you. You will not longer in order to connect.  user@exampleISP.net     Static IP Address     Subnet Mask     Gateway IP     Server IP Address     209 165     209 165 | 2.Check Connection     3.Configure Router     4.Enab     4.Enab     4.En |

Passaggio 7. Nel campo Nome account, inserire il nome dell'account registrato presso l'ISP.

Passaggio 8. Nel campo Password, immettere la password per l'account PPTP.

Passaggio 9. Nel campo Conferma password, digitare nuovamente la password.

Passaggio 10. Nel campo Indirizzo IP statico, immettere l'indirizzo IP statico dell'interfaccia

WAN.

Passaggio 11. Nel campo Subnet mask, immettere la subnet mask per l'indirizzo dell'interfaccia WAN statica.

Passaggio 12. Nel campo IP gateway, immettere l'indirizzo IP del gateway che l'interfaccia WAN deve usare per connettersi a Internet.

Passaggio 13. Nel campo Server immettere l'indirizzo IP del server Internet per l'ISP.

Passaggio 14. Fare clic su Avanti.

### Configurazione della WAN con L2TP

L2TP (Layer 2 Tunneling Protocol) utilizza anche un indirizzo IP statico e un account con l'ISP per la connessione a Internet. Eseguire questa procedura se l'ISP utilizza una connessione I2TP per la connettività Internet. In questa procedura viene illustrato come configurare le impostazioni per L2TP.

Passaggio 1. Accedere all'utility di configurazione Web e scegliere **Amministrazione > Impostazione guidata**. Viene visualizzata la pagina *Impostazione guidata*:

| outer Setup Wi                                                                   | zard                                                                                       |                                 | Language: English |
|----------------------------------------------------------------------------------|--------------------------------------------------------------------------------------------|---------------------------------|-------------------|
| 1.Welcome                                                                        | 2.Check Connection                                                                         | 3.Configure Router              | 4.Enable Security |
| Nelcome                                                                          |                                                                                            |                                 |                   |
| Thank you for choosir<br>help you install your C                                 | ng Cisco Small Business.This Setu<br>Cisco Small Business VPN Firewal                      | IP Wizard will                  | 1                 |
| To set up the router m<br>recommended.)                                          | nanually, you may cancel the Setup                                                         | Wizard now. (Not                |                   |
| Before continuing, ma<br>gateway device ( such<br>in the <u>Quick start inst</u> | ake sure your router is connected to<br>h as a cable modem or DSL moder<br>allation quide. | an internet<br>n ) as described |                   |
| Click <b>Next</b> to check yo                                                    | our network connection.                                                                    | O HURT                          |                   |
| 🗷 Don't show on sta                                                              | art up                                                                                     |                                 |                   |
|                                                                                  |                                                                                            |                                 |                   |
|                                                                                  |                                                                                            |                                 |                   |
|                                                                                  |                                                                                            | Back                            | Next Cancel       |

Passaggio 2. Selezionare la casella di controllo **Non visualizzare all'avvio** per impedire la visualizzazione dell'Installazione guidata dopo l'accesso.

Passaggio 3. Fare clic su Avanti.

|          | Icome    | 2.Check Connection    | 3.Configure Router | 4.Enable Security |
|----------|----------|-----------------------|--------------------|-------------------|
| neck Con | inectior | 1                     |                    |                   |
|          | V        | Network connection ha | s been detected.   |                   |
|          |          |                       |                    |                   |

Passaggio 4. RV215W verifica la presenza di una connessione Internet. Al termine, fare clic su **Avanti**.

| 🖋 1.Welcome                                               | 2.Check Connection                                                      | 3.Configure Router                | 4.Enable Security          |
|-----------------------------------------------------------|-------------------------------------------------------------------------|-----------------------------------|----------------------------|
| onfigure Router - Se                                      | lect Connection Type (Step 1 of                                         | 4)                                |                            |
| 'our internet connection t<br>he correct type is, call yo | type cannot be detected. Select the co<br>ur Internet Service Provider. | rrect type from the options below | w. If you are not sure wha |
| O Dynamic IP Addre                                        | ess, or DHCP (Recommended)                                              |                                   |                            |
| Static IP Address                                         |                                                                         |                                   |                            |
| O PPPoE                                                   |                                                                         |                                   |                            |
| PPTP (Europe Or                                           | ıly)                                                                    |                                   |                            |
| L2TP (Europe On                                           | ly)                                                                     |                                   |                            |
| 2 Learn more about the                                    | different connection types                                              |                                   |                            |
|                                                           |                                                                         |                                   |                            |
|                                                           |                                                                         |                                   |                            |
|                                                           |                                                                         |                                   |                            |
|                                                           |                                                                         |                                   |                            |
|                                                           |                                                                         |                                   |                            |
| lick Next to continue                                     |                                                                         |                                   |                            |

Passaggio 5. Fare clic sul pulsante di opzione L2TP (solo Europa)

Passaggio 6. Fare clic su Avanti.

| 🖌 1.Welcome                                                                                            | 2.Check Co                                                                                                 | nnection 3.                                                         | Configu                | re Route             | ег                     | 4.Ena                      | ble Security          |
|----------------------------------------------------------------------------------------------------|----------------------------------------------------------------------------------------------------|---------------------------------------------------------------------|------------------------|----------------------|------------------------|----------------------------|-----------------------|
| onfigure Router - S                                                                                    | ettings for your L2TP                                                                                      | Account (Step 2 of                                                  | 4)                     |                      |                        |                            |                       |
| nter the settings provid<br>ccount settings, so the<br>nter your L2TP details<br>our account name is u | ded by your Internet Servi<br>router can automatically<br>in order to connect.<br>sually of the form name@ | ce Provider. Cisco Setu<br>connect to the Internet<br>@ISPname.net. | p Wizard<br>for you. Y | will cor<br>/ou will | ifigure ti<br>not long | ne router w<br>Jer need to | rith your<br>manually |
| ccount Name                                                                                            | ser@exampleISP.net                                                                                         | Static IP Address                                                   | 209                    | 165                  | 200                    | 226                        |                       |
| Password •                                                                                             |                                                                                                    | Subnet Mask                                                         | 255                    | 255                  | 255                    | 224                        |                       |
| Confirm Password                                                                                       |                                                                                                    | Gateway IP                                                          | 209                    | <mark>16</mark> 5    | 200                    | 225                        |                       |
|                                                                                                    |                                                                                                    | Server IP Address                                                   | 209                    | 165                  | 200                    | 227                        |                       |
|                                                                                                    |                                                                                                    |                                                                     | _                      |                      |                        |                            |                       |
|                                                                                                    |                                                                                                    |                                                                     |                        |                      |                        |                            |                       |
|                                                                                                    |                                                                                                    |                                                                     |                        |                      |                        |                            |                       |
|                                                                                                    |                                                                                                    |                                                                     |                        |                      |                        |                            |                       |

Passaggio 7. Nel campo Nome account, inserire il nome dell'account registrato presso l'ISP.

Passaggio 8. Nel campo Password, immettere la password per l'account L2TP.

Passaggio 9. Nel campo Conferma password, digitare nuovamente la password.

Passaggio 10. Nel campo Indirizzo IP statico, immettere l'indirizzo IP statico dell'interfaccia WAN.

Passaggio 11. Nel campo Subnet mask, immettere la subnet mask per l'indirizzo dell'interfaccia WAN statica.

Passaggio 12. Nel campo IP gateway, immettere l'indirizzo IP del gateway che l'interfaccia WAN deve usare per connettersi a Internet.

Passaggio 13. Nel campo Server immettere l'indirizzo IP del server Internet per l'ISP.

Passaggio 14. Fare clic su Avanti.

#### Impostazioni finali

Eseguire questa procedura dopo aver configurato il tipo di connessione Internet WAN. In questa procedura viene illustrato come configurare le impostazioni finali per l'Installazione guidata.

| Router Setup         | Wiz    | arc   | 1      |       |       |        |                      |               |           |     |      |      |      |        |      |
|----------------------|--------|-------|--------|-------|-------|--------|----------------------|---------------|-----------|-----|------|------|------|--------|------|
| 🖋 1.Welcome          | V      | 2.0   | hec    | k Co  | nneo  | ction  | 3.C                  | onfigu        | ure Route | er  | 4.E  | nabl | e Se | curity |      |
| Configure Route      | er - S | set : | Syst   | em    | Date  | e ai   | n <mark>d Tin</mark> | ne (S         | tep 3 of  | (4) |      |      |      |        |      |
| Enter the router's   | time z | zone  | e, dat | te an | d tin | ne.    |                      |               |           |     |      |      |      |        |      |
| Time Zone            |        | (GI   | /T-08  | 8:00  | Pad   | cific  | Time (               | USA 8         | & Canada  | a)  |      |      | •    |        |      |
| © Enable             | Netw   | vork  | Tim    | e Pro | otoco | ol sy  | nchror               | nizatio       | n         |     |      |      |      |        |      |
| Set the              | date   | and   | time   | e ma  | nual  | lly, o | r click              | <u>here</u> t | to import | the | m fr | om y | our  | compu  | iter |
| Year:                | 2012   | -     | Мо     | onth: | 10    | -      | Day:                 | 31 •          | •         |     |      |      |      |        |      |
| Time:                | 03     | • :   | 27     | -     | PM    | •      |                      |               |           |     |      |      |      |        |      |
|                      |        |       |        |       |       |        |                      |               |           |     |      |      |      |        |      |
| Click Next to contin | nue.   |       |        |       |       |        |                      |               |           |     |      |      |      |        |      |
|                      |        |       |        |       |       |        |                      | Back          |           | Ν   | lext |      |      | Canc   | el   |

Passaggio 1. Dall'elenco a discesa Fuso orario, scegliere un fuso orario da applicare alla RV215W.

Passaggio 2. Eseguire una delle azioni seguenti:

•Attiva sincronizzazione Network Time Protocol: fare clic su questo pulsante di opzione per utilizzare una risorsa Internet per impostare la data e l'ora sulla RV215W.

·Impostare la data e l'ora manualmente: fare clic su questo pulsante di opzione per impostare manualmente la data e l'ora su RV215W.

·fare clic qui per importarli dal computer — Fare clic sul collegamento *qui* per impostare automaticamente la data e l'ora sulla data e sull'ora del computer connesso.

Passaggio 3. (Facoltativo) Se si sceglie Imposta data e ora manualmente nel Passaggio 2, scegliere la data e l'ora dagli elenchi a discesa Anno, Mese, Giorno e Ora.

Passaggio 4. Fare clic su Avanti.

| Router Setup Wizar                                       | d                                                                                |                                                                 |                                            |
|----------------------------------------------------------|----------------------------------------------------------------------------------|-----------------------------------------------------------------|--------------------------------------------|
| 🖋 1.Welcome                                              | 2.Check Connection                                                               | 3.Configure Router                                              | 4.Enable Security                          |
| Configure Router - Set                                   | Router MAC Address (Step 4 of                                                    | 4)                                                              |                                            |
| Each device on your netw<br>Default Address.' If your IS | ork has its own unique identifier calle<br>SP requires you to connect using a sp | d a MAC address. In most case<br>ecific MAC address, you may ch | s, you should choose 'Use<br>ange it here. |
| Choose a MAC Address to                                  | o use.                                                                           |                                                                 |                                            |
| Use Default Addre                                        | ess (Recommended)                                                                |                                                                 |                                            |
| O Use This Comput                                        | er's Address                                                                     |                                                                 |                                            |
| O Use This Address                                       | : 12:34:56:78:9A:BC                                                              |                                                                 |                                            |
| Click Submit to configure )                              | vour new Cisco router                                                            |                                                                 |                                            |
| onex outprint to consigning                              |                                                                                  |                                                                 |                                            |
|                                                          |                                                                                  | Back                                                            | Submit Cancel                              |

Passaggio 5. Fare clic su un pulsante di opzione in base al tipo di indirizzo MAC desiderato.

·Usa indirizzo predefinito (scelta consigliata) - Questa opzione imposta l'indirizzo MAC predefinito della RV215W come indirizzo MAC della RV215W. Questa opzione deve essere utilizzata nella maggior parte delle situazioni.

·Use This Computer's Address (Usa indirizzo del computer) - Questa opzione imposta l'indirizzo MAC del computer connesso come indirizzo MAC per RV215W.

·Usa questo indirizzo - Questa opzione consente di immettere un indirizzo MAC per il dispositivo da utilizzare. Utilizzare questa opzione se l'ISP richiede che RV215W abbia un indirizzo MAC specifico

| Router Setup Wizar                                                                             | d                                                                               |                                                                 |                                    |             |
|------------------------------------------------------------------------------------------------|---------------------------------------------------------------------------------|-----------------------------------------------------------------|------------------------------------|-------------|
| 🖌 1.Welcome                                                                                    | 2.Check Connection                                                              | 3.Configure Router                                              | 4.Enable                           | Security    |
| Configure Router - Set                                                                         | Router MAC Address (Step 4 of                                                   | 4)                                                              |                                    |             |
| Each device on your netw<br>Default Address.' If your IS                                       | ork has its own unique identifier calle<br>P requires you to connect using a sp | d a MAC address. In most case<br>ecific MAC address, you may cl | es, you should (<br>hange it here. | choose 'Use |
| Choose a MAC Address to                                                                        | ouse.                                                                           |                                                                 |                                    |             |
| <ul> <li>○ Use Default Addre</li> <li>○ Use This Comput</li> <li>● Use This Address</li> </ul> | er's Address<br>12:34:56:78:9A:BC                                               |                                                                 |                                    |             |
| Click Submit to configure                                                                      | your new Cisco router.                                                          |                                                                 |                                    |             |
|                                                                                                |                                                                                 | Back                                                            | Submit                             | Cancel      |

Passaggio 6. (Facoltativo) Se si sceglie Usa questo indirizzo nel passaggio 5, immettere l'indirizzo MAC nel campo di immissione testo adiacente per Usa questo indirizzo.

Passaggio 7. Fare clic su Sottometti.

Router Setup Wizard ✓ 2.Check Connection 3.Configure Router 4.Enable Security 1.Welcome Configure Router - Update Router Settings Successfully configured router Internet connection detected The Cisco Setup Wizard has detected your Internet connection. Click Next to configure your network security. Back Next Cancel

Passaggio 8. Fare clic su Avanti.

| 1.Welcome                                          | 2.Check Connection                                                               | 🖋 3.Configure Router                                                  | 4.Enable Security                     |
|----------------------------------------------------|----------------------------------------------------------------------------------|-----------------------------------------------------------------------|---------------------------------------|
| inable Security - Set                              | Router Password (Step 1 of 4)                                                    |                                                                       |                                       |
| The administrative route<br>change the router pass | er password protects your router from<br>word from its default setting. Please v | unauthorized access. For security write this password down for future | y reasons, you should<br>e reference. |
| Enter a new router pass                            | word: (Needs 8 characters compose                                                | ed of lower and upper case letters                                    | as well as numbers)                   |
| Router Password                                    | •••••                                                                            |                                                                       |                                       |
| Confirm Password                                   | •••••                                                                            |                                                                       |                                       |
| Learn more about pa                                | asswords                                                                         |                                                                       |                                       |
|                                                    |                                                                                  |                                                                       |                                       |
|                                                    |                                                                                  |                                                                       |                                       |
| Disable Password S                                 | Strength Enforcement                                                             |                                                                       |                                       |
| lick Next to continue                              |                                                                                  |                                                                       |                                       |

Passaggio 9. In Password router, immettere la password per l'account amministrativo.

Passaggio 10. In Conferma password, immettere nuovamente la password per l'account amministrativo.

Passaggio 11. (Facoltativo) Selezionare la casella di controllo **Disabilita applicazione della forza della password** per disabilitare i requisiti di forza della password. Questa opzione riduce la protezione della rete.

Passaggio 12. Fare clic su Avanti.

| outer Setup Wi         | zard                                   |                                     |                   |
|------------------------|----------------------------------------|-------------------------------------|-------------------|
| 🖋 1.Welcome            | 2.Check Connection                     | 🖋 3.Configure Router                | 4.Enable Security |
| inable Security - N    | ame Your Wireless Network (Ste         | ep 2 of 4)                          |                   |
| he name, or SSID, yo   | our wireless network identifies your r | network so that wireless devices ca | an find it.       |
| inter a name for your  | wireless network:                      |                                     |                   |
| Network Name           | lyBusinessNetwork                      |                                     |                   |
| F                      | or example: MyNetwork                  |                                     |                   |
| Learn more about       | network names                          |                                     |                   |
|                        |                                        |                                     |                   |
|                        |                                        |                                     |                   |
|                        |                                        |                                     |                   |
|                        |                                        |                                     |                   |
|                        |                                        |                                     |                   |
| lick Next to continue. |                                        |                                     |                   |
|                        |                                        |                                     |                   |

Passaggio 13. Nel campo Nome rete, immettere un nome con cui identificare la rete.

#### Passaggio 14. Fare clic su Avanti.

| Router Setup Wiz                                                                                                    | zard                                                            |                                      |                           |
|----------------------------------------------------------------------------------------------------|-----------------------------------------------------------------|--------------------------------------|---------------------------|
| 🖋 1.Welcome                                                                                                    | 2.Check Connection                                              | 🖋 3.Configure Router                 | 4.Enable Security         |
| Enable Security - Security - Secu | ecure Your Wireless Network (S                                  | tep 3 of 4)                          |                           |
| Select the type of netw                                                                                                    | rork security.                                                  |                                      |                           |
| Best Security (W<br>Recommended                                                                                                    | /PA2 Personal - AES)<br>for new wireless computers and dev      | rices. Older wireless devices may r  | not support this option.  |
| Better Security (<br>Recommended                                                                                                    | WPA Personal - TKIP/AES)<br>for older wireless computers and de | vices that may not support WPA2.     |                           |
| 🔘 No Security (No                                                                                                    | t Recommended)                                                  |                                      |                           |
| OUREMjl2RDYwR                                                                                                    | th 8-63 characters or 64 hexadecima<br>TcwREY5MjY3Qj            | al digits, or use the randomly-gener | rated security key below. |
| O Learn more about                                                                                                    | ut your network security options                                |                                      |                           |
|                                                                                                    |                                                                 |                                      |                           |
|                                                                                                    |                                                                 |                                      |                           |
| Click Next to continu                                                                                                    | e.                                                              |                                      |                           |
|                                                                                                    |                                                                 | Back                                 | Next Cancel               |

Passaggio 15. Fare clic su un pulsante di opzione in base al tipo di protezione di rete desiderato.

·Massima sicurezza (WPA2 Personal - AES): questa opzione è la più sicura per le reti wireless, ma non funziona con tutti i dispositivi, soprattutto quelli meno recenti.

·Migliore protezione (WPA Personal - TKIP/AES): questa opzione non è sicura come WPA2

Personal - AES ma funziona con la maggior parte dei dispositivi.

·Nessuna protezione (scelta non consigliata): questa opzione non utilizza alcuna protezione per la rete wireless e lascia la rete vulnerabile. Questa opzione non è consigliata.

| 🖋 1.Welcome                                                                                                    | 2.Check Connection                                                                                              | ؇ 3.Configure Router                | 4.Enable Security          |
|----------------------------------------------------------------------------------------------------|----------------------------------------------------------------------------------------------------|-------------------------------------|----------------------------|
| nable Security - S                                                                                                    | ecure Your Wireless Network (S                                                                                  | step 3 of 4)                        |                            |
| Select the type of netw                                                                                                    | vork security.                                                                                                  |                                     |                            |
| Best Security (W)                                                                                                    | /PA2 Personal - AES)                                                                                            |                                     |                            |
| Recommended                                                                                                    | for new wireless computers and de                                                                               | vices. Older wireless devices may   | not support this option.   |
| Better Security (                                                                                                    | WPA Personal - TKIP/AES)                                                                                        |                                     |                            |
| Recommended                                                                                                    | for older wireless computers and d                                                                              | evices that may not support WPA2.   |                            |
|                                                                                                    |                                                                                                    |                                     |                            |
| O No Security (No                                                                                                    | t Recommended)                                                                                                  |                                     |                            |
| O No Security (No                                                                                                    | t Recommended)                                                                                                  |                                     |                            |
| No Security (No inter a security key with the security key with the security key with   | t Recommended)<br>th 8-63 characters or 64 hexadecim                                                            | al digits, or use the randomly-gene | erated security key below. |
| No Security (No Enter a security key wi OUREMjI2RDYwR                                                                                                    | t Recommended)<br>th 8-63 characters or 64 hexadecim<br>TcwREY5MjY3Qj                                           | al digits, or use the randomly-gene | erated security key below. |
| No Security (No Enter a security key wi OUREMjI2RDYwR 2 Learn more abo                                                                                                    | t Recommended)<br>th 8-63 characters or 64 hexadecim<br>TcwREY5MjY3Qj<br>ut your network security options       | al digits, or use the randomly-gene | erated security key below. |
| No Security (No Enter a security key wi OUREMjI2RDYwR     Learn more abor                                                                                                    | t Recommended)<br>th 8-63 characters or 64 hexadecim<br>TcwREY5MjY3Qj<br>ut your network security options       | al digits, or use the randomly-gene | erated security key below. |
| <ul> <li>No Security (No</li> <li>Enter a security key wi</li> <li>OUREMjl2RDYwR</li> <li>② Learn more about</li> </ul>                                                                                                    | t Recommended)<br>th 8-63 characters or 64 hexadecim<br>TcwREY5MjY3Qj<br>ut your network security options       | al digits, or use the randomly-gene | erated security key below. |
| <ul> <li>No Security (No</li> <li>Enter a security key with</li> <li>OUREMjl2RDYwR</li> <li>OUREMjl2RDYwR</li> <li>Learn more about</li> </ul>                                                                                                    | t Recommended)<br>th 8-63 characters or 64 hexadecim<br>TcwREY5MjY3Qj<br>ut your network security options       | al digits, or use the randomly-gene | erated security key below. |
| No Security (No Enter a security key wi OUREMjI2RDYwR Current Courter a security key wi Courter (No Security key wi Courter (No Security key wi No Security key wi N | t Recommended)<br>th 8-63 characters or 64 hexadecim<br>TcwREY5MjY3Qj<br>ut your network security options       | al digits, or use the randomly-gene | erated security key below. |
| No Security (No<br>Enter a security key wi<br>OUREMjI2RDYwR<br>@ Learn more about<br>Click Next to continu                                                                                                    | t Recommended)<br>th 8-63 characters or 64 hexadecim<br>TcwREY5MjY3Qj<br>ut your network security options<br>e. | al digits, or use the randomly-gene | erated security key below. |
| No Security (No<br>Enter a security key wi<br>OUREMjI2RDYwR<br>@ Learn more about<br>Click Next to continu                                                                                                    | t Recommended)<br>th 8-63 characters or 64 hexadecim<br>TcwREY5MjY3Qj<br>ut your network security options<br>e. | al digits, or use the randomly-gene | erated security key below. |

Passaggio 16. Nel campo di immissione testo, immettere da 8 a 63 caratteri o 64 cifre esadecimali per la chiave di protezione oppure utilizzare la chiave di protezione generata automaticamente fornita nel campo.

Passaggio 17. Fare clic su Avanti.

| 1.Welcome             | 🖋 2.Check Connection                                                                                                    | 🖋 3.Configure Router | 4.Enable Security |
|-----------------------|----------------------------------------------------------------------------------------------------|----------------------|-------------------|
| nable Security - C    | onfirm security Settings (Step 4                                                                                                    | of 4)                |                   |
| lease review the foll | owings settings and ensure the data                                                                                                    | is correct.          |                   |
|                       | Network Name (SSID): MyBusinessNetwork<br>Network Security Type: Best Security (WPA2 Personal - AES)<br>Security Key: OUREMjI2RDYwRTcwREY5MjY3Qj |                      |                   |
|                       |                                                                                                    |                      |                   |
|                       |                                                                                                    |                      |                   |
|                       |                                                                                                    |                      |                   |
|                       |                                                                                                    |                      |                   |
|                       |                                                                                                    |                      |                   |
|                       |                                                                                                    |                      |                   |

Passaggio 18. Fare clic su Sottometti. Le impostazioni verranno finalizzate.

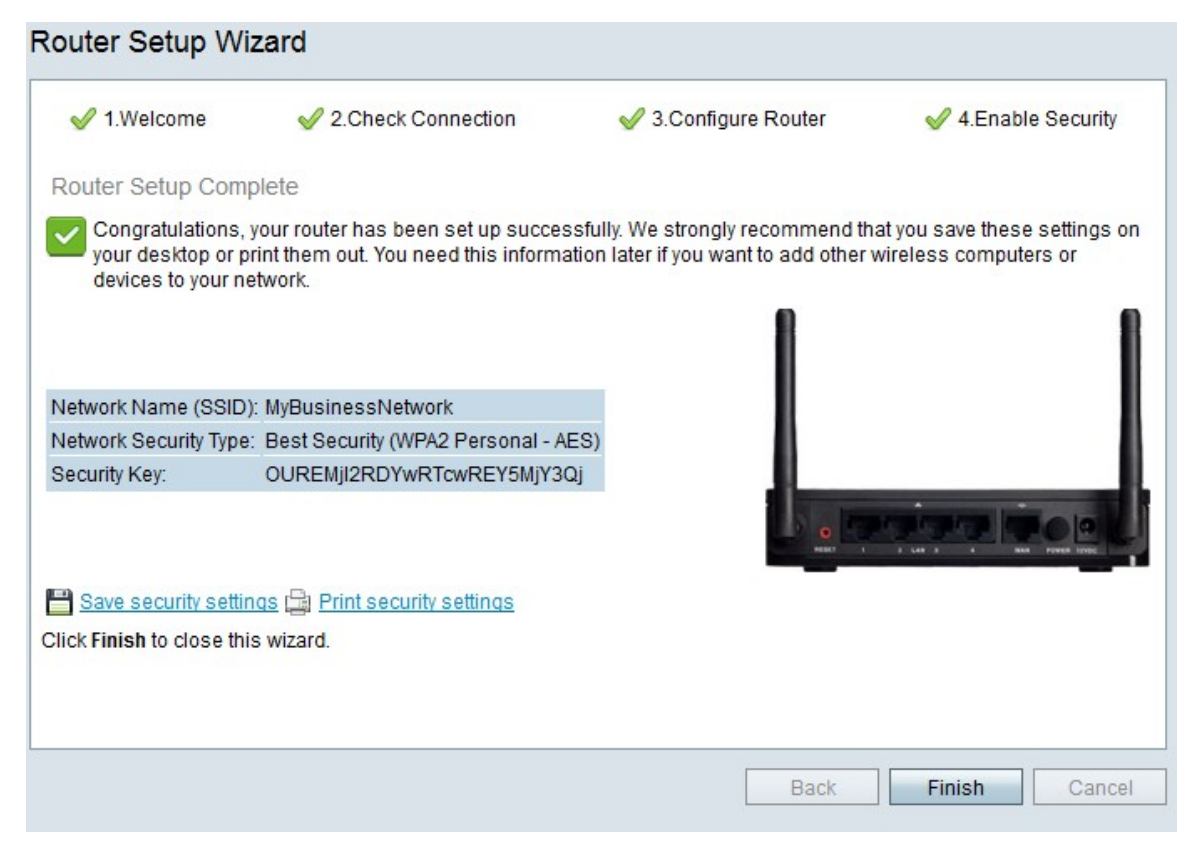

Passaggio 19. Fare clic su Fine.